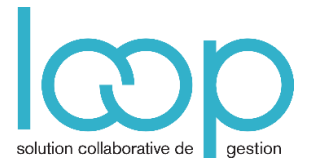

# Importer une balance

## 1. Préalable

Le fichier que vous importez doit :

### Être au format CSV

Avoir une présentation équivalente à celle-ci :

| <b>INSERTION</b> MISE EN PAGE<br>FORMULES<br>DONNÉES<br>RÉVISION<br>AFFICHAGE<br>DONNÉES<br>RÉVISION<br>Save to<br>Save to<br>Huddle<br>Feedback<br>HuddleOpen<br>Comments<br>G<br>G<br>G<br>GCalibri11A<br>A<br>A<br>F<br>F                                                                                                    |
|----------------------------------------------------------------------------------------------------|
| Image: Coller of the comments<br>Save to<br>HuddleCalibriImage: CalibriImage: Calibri<                                                                                                    |
| Presse-papiers rs       Huddle       Police       rs       Alignement         E8       •       :       *       fx       fx         A       B       C       D       E       F         1       10100000       CAPITAL SOCIAL       100000       100000         2       10610000       RESERVE LEGALES       100000       61609,91         4       20510000       FONDS COMMERCIAL       104379,05       6         5       20700000       FONDS COMMERCIAL       104379,05       6         6       21810000       AGENCEMENTS INSTALLATIONS       31052,78       6         7       21815000       TRAVAUX LOCAUX       45761,73       4       Les color         9       21830000       MATERIEL DE TRANSPORT       Les color       débit, cré         10       23100000       immos en cours       2000       Aucun tit         11       27520000       DEPOT GARANTIE POSTE AFFRANCH.       457,35       14         12       27530000       DEPOT MEYRAN       75       14         13       27550000       DEPOT MEYRAN       75       14         14       28051000       amort. logiciel       8342,1       14257,42                                                                                                    |
| E8       i       jx       jx         A       B       C       D       E       F         1       10100000       CAPITAL SOCIAL       100000       2         2       10610000       RESERVE LEGALES       100000       3         3       11000000       REPORT A NOUVEAU CRED       61609,91       4         4       20510000       logiciel       8342,1       -         5       20700000       FONDS COMMERCIAL       104379,05       -         6       21810000       AGENCEMENTS INSTALLATIONS       31052,78       -         7       21815000       TRAVAUX LOCAUX       45761,73       -       Les color         9       21830000       MOBILIER MATERIEL DE BUREAU       13929,14       débit, cre         10       23100000 immos en cours       2000       Aucun tit         11       27520000 DEPOT GARANTIE POSTE AFFRANCH.       457,35       -         12       27530000 DEPOT MEYRAN       75       -         13       27550000 DEPOT MEYRAN       75       -         14       28051000 amort. logiciel       8342,1       -         15       28181000 INSTAL GENER AGENCEMENTS       14257,42       -                                                                                                    |
| A         B         C         D         E         F           1         10100000         CAPITAL SOCIAL         100000         1000000         1000000         1000000         1000000         1000000         1000000         1000000         1000000         1000000         1000000         1000000         1000000         1000000         1000000         1000000         1000000         1000000         1000000         1000000         1000000         1000000         1000000         1000000         1000000         1000000         1000000         1000000         1000000         1000000         1000000         1000000         1000000         1000000         1000000         1000000         1000000         1000000         10000000         1000000         1000000         1000000         1000000         1000000         1000000         1000000         1000000         1000000         1000000         1000000         1000000         1000000         1000000         1000000         1000000         1000000         1000000         1000000         1000000         1000000         1000000         1000000         1000000         1000000         10000000         1000000         1000000         1000000         1000000         10000000         10000000         10000000         1000000 </td                                                                                                    |
| 1       10100000       CAPITAL SOCIAL       100000         2       10610000       RESERVE LEGALES       100000         3       11000000       REPORT A NOUVEAU CRED       61609,91         4       20510000       logiciel       8342,1         5       20700000       FONDS COMMERCIAL       104379,05         6       21810000       AGENCEMENTS INSTALLATIONS       31052,78         7       21815000       TRAVAUX LOCAUX       45761,73         8       21820000       MATERIEL DE TRANSPORT       Les color         9       21830000       MOBILIER MATERIEL DE BUREAU       13929,14       débit, cré         10       23100000       immos en cours       2000       Aucun tit         11       27520000       DEPOT GARANTIE POSTE AFFRANCH.       457,35       42000         12       27530000       DEPOT MEYRAN       75       14257,35         12       27550000       DEPOT MEYRAN       75       14257,42         14       28181000       INSTAL GENER AGENCEMENTS       14257,42       14257,42         16       28181500       AMORT TRAVAUX       33144,21       12728144,21                                                                                                    |
| 2       10610000       RESERVE LEGALES       10000         3       11000000       REPORT A NOUVEAU CRED       61609,91         4       20510000       logiciel       8342,1         5       20700000       FONDS COMMERCIAL       104379,05         6       21810000       AGENCEMENTS INSTALLATIONS       31052,78         7       21815000       TRAVAUX LOCAUX       45761,73         8       21820000       MATERIEL DE TRANSPORT       Les color         9       21830000       MOBILIER MATERIEL DE BUREAU       13929,14       débit, cré         10       23100000       immos en cours       2000       Aucun tit         11       27520000       DEPOT GARANTIE POSTE AFFRANCH.       457,35       427530000       Aucun tit         12       27530000       DEPOT MEYRAN       75       13       27550000       DEPOT MEYRAN       75         13       27550000       DEPOT MEYRAN       75       14       28051000       amort. logiciel       8342,1         14       28051000       amort. logiciel       8342,1       14257,42       16         15       28181500       AMORT TRAVAUX       33144,21       17       2813144,21       17                                                                                                    |
| 3       1100000 REPORT A NOUVEAU CRED       61609,91         4       20510000 logiciel       8342,1         5       20700000 FONDS COMMERCIAL       104379,05         6       21810000 AGENCEMENTS INSTALLATIONS       31052,78         7       21815000 TRAVAUX LOCAUX       45761,73         8       21820000 MATERIEL DE TRANSPORT                                                                                                    |
| 4       20510000 logiciel       8342,1       Image: Constraint of the second second |
| 5       20700000 FONDS COMMERCIAL       104379,05         6       21810000 AGENCEMENTS INSTALLATIONS       31052,78         7       21815000 TRAVAUX LOCAUX       45761,73         8       21820000 MATERIEL DE TRANSPORT       Les color         9       21830000 MOBILIER MATERIEL DE BUREAU       13929,14       débit, cré         10       23100000 immos en cours       2000       Aucun tit         11       27520000 DEPOT GARANTIE POSTE AFFRANCH.       457,35       427530000 DEPOT MEYRAN         12       27530000 DEPOT MEYRAN       75                                                                                                    |
| 6       21810000       AGENCEMENTS INSTALLATIONS       31052,78         7       21815000       TRAVAUX LOCAUX       45761,73         8       21820000       MATERIEL DE TRANSPORT       Les color         9       21830000       MOBILIER MATERIEL DE BUREAU       13929,14       débit, cré         10       23100000       immos en cours       2000       Aucun tit         11       27520000       DEPOT GARANTIE POSTE AFFRANCH.       457,35       4ucun tit         12       27530000       DEPOT MEYRAN       75                                                                                                    |
| 7       21815000       TRAVAUX LOCAUX       45761,73         8       21820000       MATERIEL DE TRANSPORT       Les color         9       21830000       MOBILIER MATERIEL DE BUREAU       13929,14       débit, cré         10       23100000       immos en cours       2000       Aucun tit         11       27520000       DEPOT GARANTIE POSTE AFFRANCH.       457,35       42753000       DEPOT MEYRAN       75         12       27530000       DEPOT MEYRAN       75       13       27550000       DEPOTS LOYER       15291,32       14         14       28051000       amort. logiciel       8342,1       14257,42       14257,42       16         15       28181500       AMORT TRAVAUX       33144,21       17       28182000       AMORT TRAVAUX       33144,21                                                                                                    |
| 8       21820000       MATERIEL DE TRANSPORT       Les color         9       21830000       MOBILIER MATERIEL DE BUREAU       13929,14       débit, cre         10       23100000       immos en cours       2000       Aucun tit         11       27520000       DEPOT GARANTIE POSTE AFFRANCH.       457,35       427530000       DEPOT MEYRAN       75         12       27530000       DEPOT MEYRAN       75       14       28051000       amort. logiciel       8342,1       14         14       28051000       amort. logiciel       8342,1       14257,42       14257,42       14257,42       14257,42       14257,42       14257,42       14257,42       14257,42       14257,42       14257,42       14257,42       14257,42       14257,42       14257,42       14257,42       14257,42       14257,42       14257,42       14257,42       14257,42       14257,42       14257,42       14257,42       14257,42       14257,42       14257,42       14257,42       14257,42       14257,42       14257,42       14257,42       14257,42       14257,42       14257,42       14257,42       14257,42       14257,42       14257,42       14257,42       14257,42       14257,42       14257,42       14257,42       14257,42       14257,42       14257,42<                                                                                                    |
| 9       21830000 MOBILIER MATERIEL DE BUREAU       13929,14       débit, cre         10       23100000 immos en cours       2000       Aucun til         11       27520000 DEPOT GARANTIE POSTE AFFRANCH.       457,35       Aucun til         12       27530000 DEPOT MEYRAN       75       Immos en cours       Immos en cours         13       27550000 DEPOT MEYRAN       75       Immos en cours       Immos en cours         14       28051000       amort. logiciel       8342,1       Immos en cours         15       28181000       INSTAL GENER AGENCEMENTS       14257,42       Immos en cours         16       28181500       AMORT TRAVAUX       33144,21       Immos en cours                                                                                                    |
| 10       23100000 immos en cours       2000       Aucun tit         11       27520000       DEPOT GARANTIE POSTE AFFRANCH.       457,35       457,35         12       27530000       DEPOT MEYRAN       75       75         13       27550000       DEPOTS LOYER       15291,32       76         14       28051000       amort. logiciel       8342,1       76         15       28181000       INSTAL GENER AGENCEMENTS       14257,42       76         16       28181500       AMORT TRAVAUX       33144,21       72                                                                                                    |
| 11       27520000       DEPOT GARANTIE POSTE AFFRANCH.       457,35         12       27530000       DEPOT MEYRAN       75         13       27550000       DEPOTS LOYER       15291,32         14       28051000       amort. logiciel       8342,1         15       28181000       INSTAL GENER AGENCEMENTS       14257,42         16       28181500       AMORT TRAVAUX       33144,21                                                                                                    |
| 12     27530000     DEPOT MEYRAN     75       13     27550000     DEPOTS LOYER     15291,32       14     28051000     amort. logiciel     8342,1       15     28181000     INSTAL GENER AGENCEMENTS     14257,42       16     28181500     AMORT TRAVAUX     33144,21       17     28182000     AMORT MAT DE TRANSP                                                                                                    |
| 13     27550000 DEPOTS LOYER     15291,32       14     28051000 amort. logiciel     8342,1       15     28181000 INSTAL GENER AGENCEMENTS     14257,42       16     28181500 AMORT TRAVAUX     33144,21       17     28182000 AMORT MAT DE TRANSP                                                                                                    |
| 14     28051000 amort. logiciel     8342,1       15     28181000 INSTAL GENER AGENCEMENTS     14257,42       16     28181500 AMORT TRAVAUX     33144,21       17     28182000 AMORT MAT DE TRANSP                                                                                                    |
| 15         28181000         INSTAL GENER AGENCEMENTS         14257,42           16         28181500         AMORT TRAVAUX         33144,21           17         28182000         AMORT MAT DE TRANSP                                                                                                    |
| 16 28181500 AMORT TRAVAUX 33144,21                                                                                                    |
|                                                                                                    |
|                                                                                                    |
| 18 28183000 AMORTS MOBILIER MAT 9798,66                                                                                                    |
| 19 40110000 FOURNISSEURS                                                                                                    |

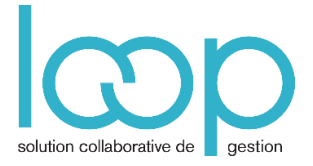

## 2. Mode opératoire

- Ouvrir ou créer la période dans laquelle vous souhaitez importer la balance.
- Cliquer sur le menu Comptabilité > Imports > Balance initiale

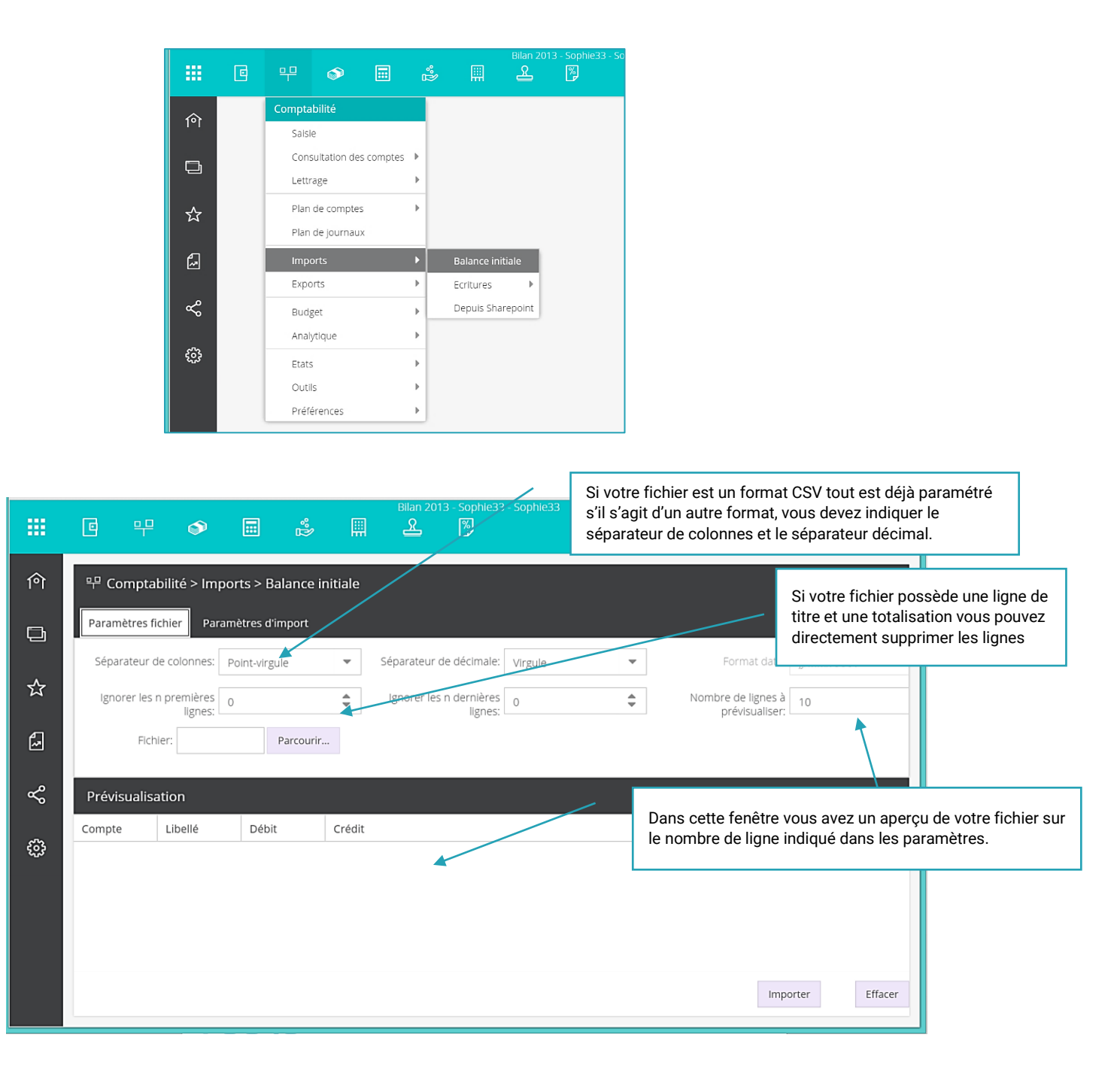

- Cliquer sur **Parcourir** pour récupérer le fichier **.CSV** de la balance de situation Ou
- Faire glisser le fichier dans la zone **Prévisualisation** de l'écran

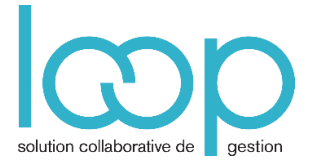

|                                                                                                    | e + • = & # & P                                                                                                    | Bian 2013 - Sophiel3 - Sophiel3                                                                                                    | ☆ µ ⊠ û SM |
|----------------------------------------------------------------------------------------------------|----------------------------------------------------------------------------------------------------|----------------------------------------------------------------------------------------------------|------------|
| <sup>(1)</sup> < <sup>(2)</sup><br><sup>(2)</sup><br> | e# Comptabilité > Imports > Balance initiale         Paramètres fichier       Paramètres d'import         Séparateur de colonnes:       Point-virgule       Séparateur de décimaler:       Virgule         ignes: | Item       Balances       Balances       C         Item       Acceal       Partage       Affidage         Item       Acceal       Partage       Affidage         Item       Item       Item       Item       Item         Item       Item       Item       Item       Item         Item       Item       Item       Item       Item         Item       Item       Item       Item       Item         Item       Item       Item       Item       Item       Item         Item       Item       Item       Item       Item       Item       Item         Item       Item       I | ? ¥        |
|                                                                                                    |                                                                                                    |                                                                                                    |            |

- Dans les **Paramètres d'import**, renseigner le journal de reprise et la date.
- Cliquer sur Importer

|           | 6 무                                         | ٢                 |        |                | Bilan 2013 - Sophie33 - Sophie33 |  |  |  |
|-----------|---------------------------------------------|-------------------|--------|----------------|----------------------------------|--|--|--|
| 俞         | 무 Comptabilité > Imports > Balance initiale |                   |        |                |                                  |  |  |  |
| D         | Paramètres fichier Paramètres d'import      |                   |        |                |                                  |  |  |  |
| _^_       | Journal: Re                                 | eprise de balance | ▼ Dat  | te: 31/12/2013 | Cumul                            |  |  |  |
| X         | Prévisualisation                            |                   |        |                |                                  |  |  |  |
| 6         | Compte                                      | Libellé           | Débit  | Crédit         |                                  |  |  |  |
|           | 10100000                                    | CAPITAL SO        |        | 100000         |                                  |  |  |  |
| ~°        | 10610000                                    | RESERVE LE        |        | 10000          |                                  |  |  |  |
|           | 11000000                                    | REPORT A N        |        | 61609,91       |                                  |  |  |  |
| <u>63</u> | 20510000                                    | logiciel          | 8342,1 |                |                                  |  |  |  |

## FT07-01

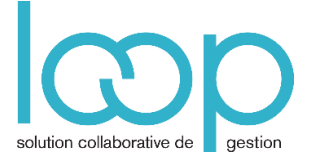

• Confirmer en cliquant sur **Oui.** Au bout de quelques instants, le message suivant apparaît :

| Confirmation de l'enregistrement |                                                                                              |  |  |  |  |  |  |
|----------------------------------|----------------------------------------------------------------------------------------------|--|--|--|--|--|--|
| 2                                | Attention, une balance initiale est déjà présente. L'ancienne balance initiale sera effacée. |  |  |  |  |  |  |
| U                                | L'importation va procéder à la création de :<br>- 150 nouvelles écritures                    |  |  |  |  |  |  |
|                                  | 60 lignes sans débit ni crédit seront ignorées                                               |  |  |  |  |  |  |
|                                  | Total débit : 1539180.66<br>Total crédit : 1539180.66                                        |  |  |  |  |  |  |
|                                  | Voulez-vous continuer ?                                                                      |  |  |  |  |  |  |
|                                  | Oui Non                                                                                      |  |  |  |  |  |  |
|                                  | Succés X<br>Enregistrement terminé<br>OK                                                     |  |  |  |  |  |  |

• Cliquer sur **OK** 

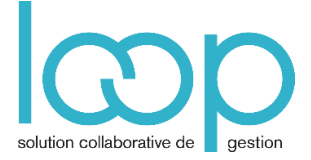

 Vérifier que la balance a bien été importée en cliquant sur le menu Comptabilité > Etats > Balance > Balance générale :

|               | e 4 🗞 🗉                                                                                                    | l 🖏                 |                                                                                                    | Bilan 2013 - Sophie33 - Sop                                                                                                    | hie33                                                                       |                                                                                                   |                             | A ک                                                                                     | ⊠ () SM      |
|---------------|----------------------------------------------------------------------------------------------------|---------------------|----------------------------------------------------------------------------------------------------|----------------------------------------------------------------------------------------------------|-----------------------------------------------------------------------------|---------------------------------------------------------------------------------------------------|-----------------------------|-----------------------------------------------------------------------------------------|--------------|
| 俞             | 🙁 48 anomalies détectée                                                                                                    | es, dont 2 bloq     | juantes                                                                                             |                                                                                                    |                                                                             | Supervision : lance                                                                               | ement impossible            | RF: 140 601.70 RC: 1                                                                    | 130 956.70 🗙 |
| \$% E> \$< [] | Etats  Comptables  Comptables  Comptables  Facturation  Financement  Financement  Sommaires  Comptables  Comptabl | Balance généra<br>< | ale<br>70760700<br>70810100<br>70831000<br>70831000<br>70851000<br>70880000<br>74000000<br>75800000 | 212.169 VICIES UNDER STREET                                                                                                    | 445,31<br>83,29<br>5 075,00                                                 | 302,19<br>108,94<br>55 339,57<br>3 769,03<br>5 254,55<br>9 516,63<br>6 2,00<br>14 604,20<br>57,13 | 5 013,00                    | 302,19<br>108,94<br>54 894,26<br>3 685,74<br>5 254,55<br>9 516,63<br>14 604,20<br>57,13 | Χ            |
|               |                                                                                                    |                     | 77100000<br>77180000<br>Comptabilité                                                                | PRODUITS EXCEPTIONNELS DIV<br>PRODUITS EXCEPT/OPRIGES<br>TOTAUX DES COMPTES BILAN<br>TOTAUX DES COMPTES DE RESULTA<br>TOTAUX<br>enue en euros 22 | 166,03<br>9 444 558,55<br>1 951 588,83<br>11 396 147,38<br>07/2016 15:35:24 | 57,41<br>97,10<br>9 313 601,85<br>2 082 545,53<br>11 396 147,38                                   | 68,93<br>130 956,70<br>0,00 | 57,41<br>130 956,70<br>Page : 575                                                       |              |

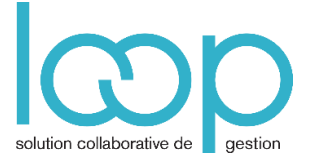

### Remarque :

Lors de l'importation les comptes sont créés s'ils n'existent pas déjà dans le plan comptable.

Les comptes **4011 et 4111** sont créés par défaut en compte **Collectifs par défaut**.

Il est possible lors de l'importation que le message suivant empêche l'import:

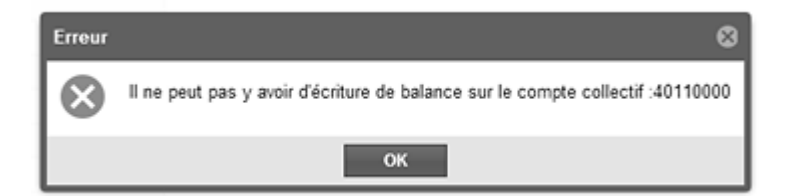

Cela signifiera que vous tentez d'importer une balance contenant des comptes collectifs déjà paramétrés en tant que tels. Pour effectuer l'import, vous devrez dans ce cas :

- décocher l'option Collectif sur les comptes 4011 et 4111, puis
- réimporter la balance.

A retenir : Le format de la balance à importer dans LOOP doit être un format de type texte avec les colonnes suivantes : Compte, Libellé, Débit, Crédit Il suffit alors de faire glisser le fichier dans la zone de prévisualisation de la fenêtre Import de balance.